# 歩数の入力 <Fitbitで自動取得する場合>

## FitbitとPep Upを連携させると、歩数を手入力しなくてもアプリを起動することでFitbitで集計された歩数を取得することができます

#### 対象者:Fitbitで歩数・睡眠時間・心拍数(安静時平均)・体重を連携する方

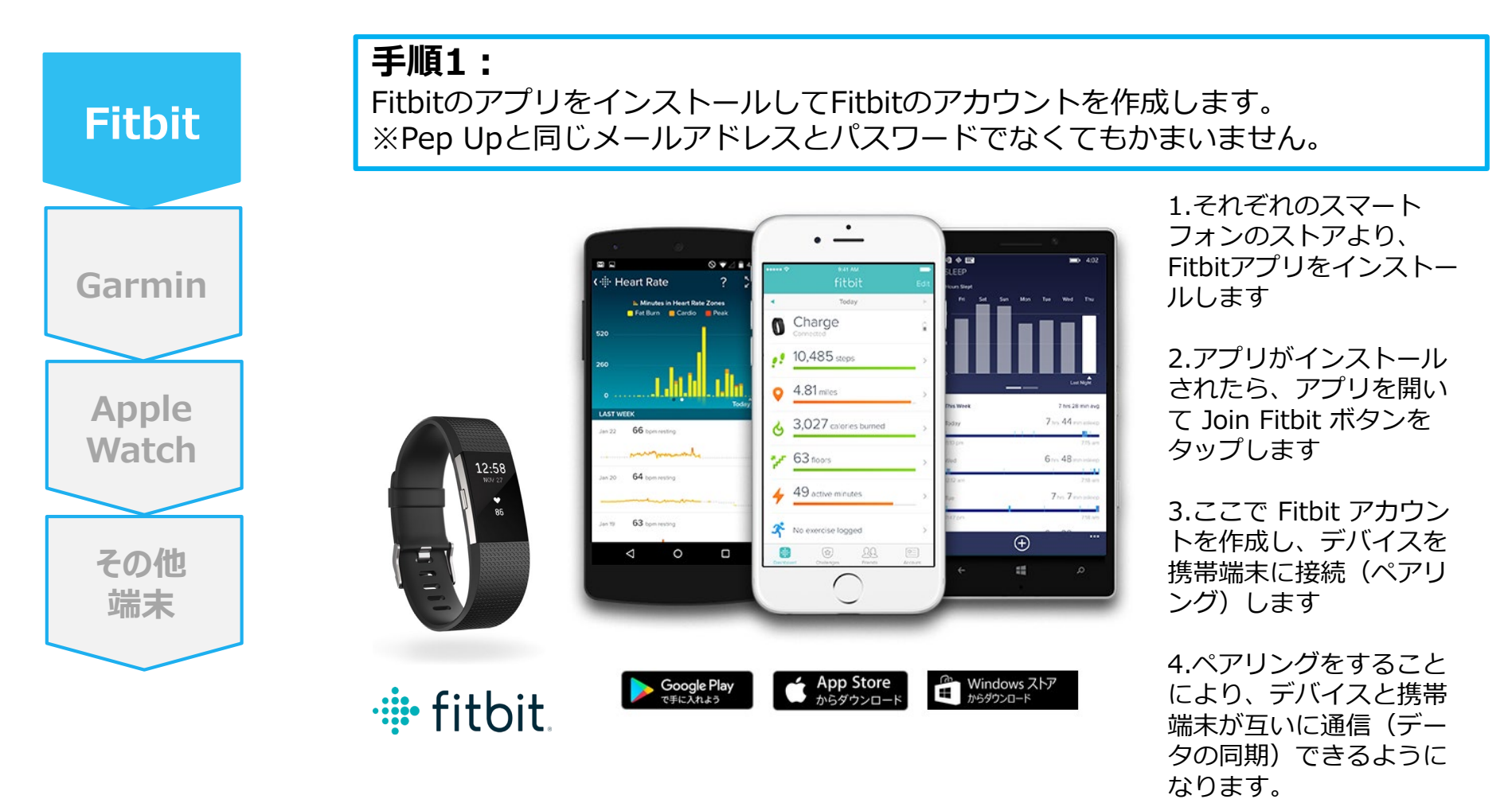

※Fitbit アプリとFitbitの連携に関するお問い合わせはFitbitサポートにお問い合わせください。

#### ※ Web版(パソコンから設定する場合)

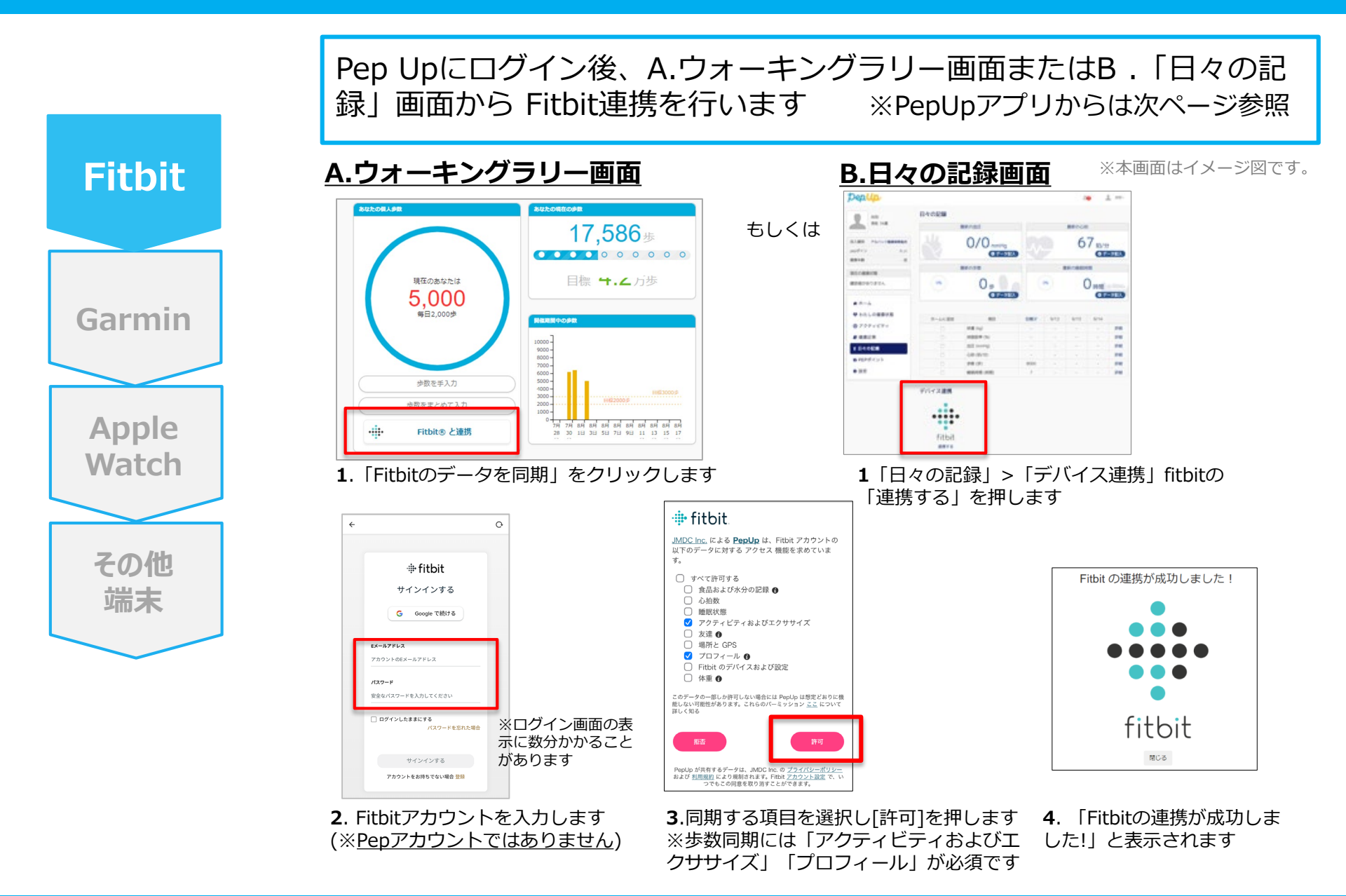

#### ※ アプリ版(スマホから設定する場合)

手順2: Pep UpアプリからFitbitを連携することも可能です

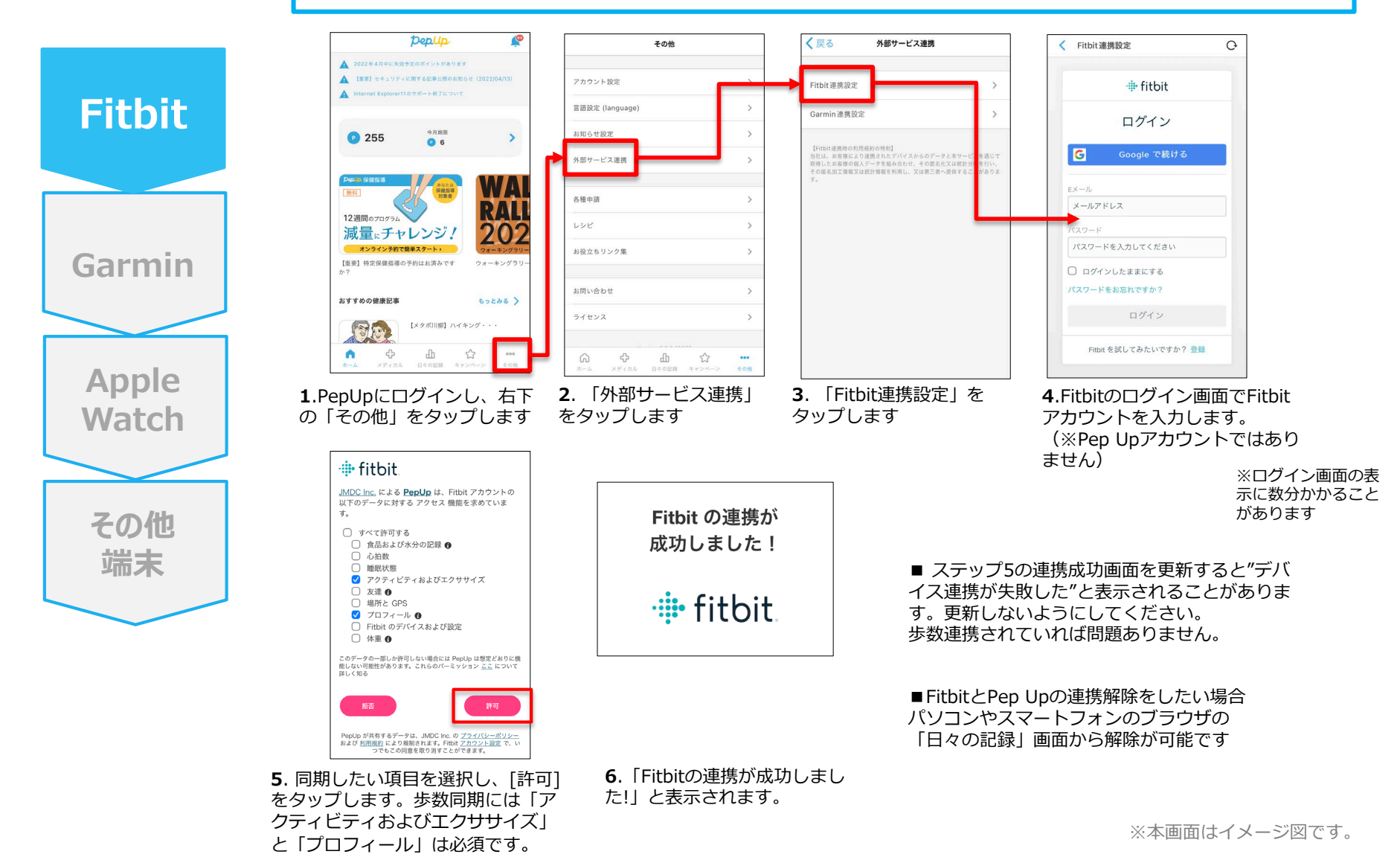

4

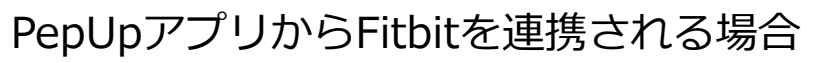

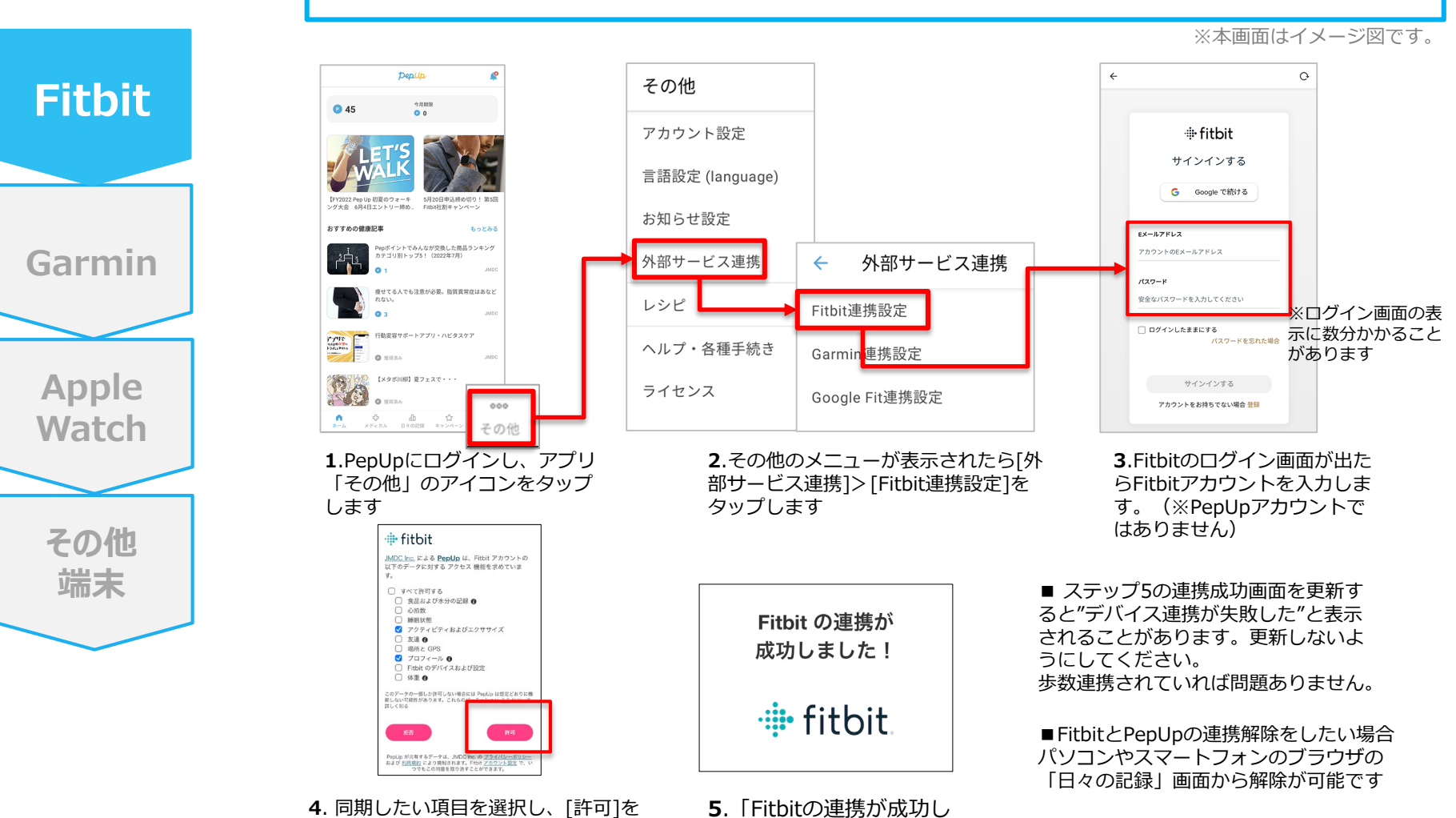

Ver4.8

ました!! と表示されます

タップします。歩数同期には「アクティ

ビティおよびエクササイズ」と「プロ

フィール」は必須です。

5

手順3:都度、Fitbitアプリを起動しFitbitデータをPep Upに取り込みます。

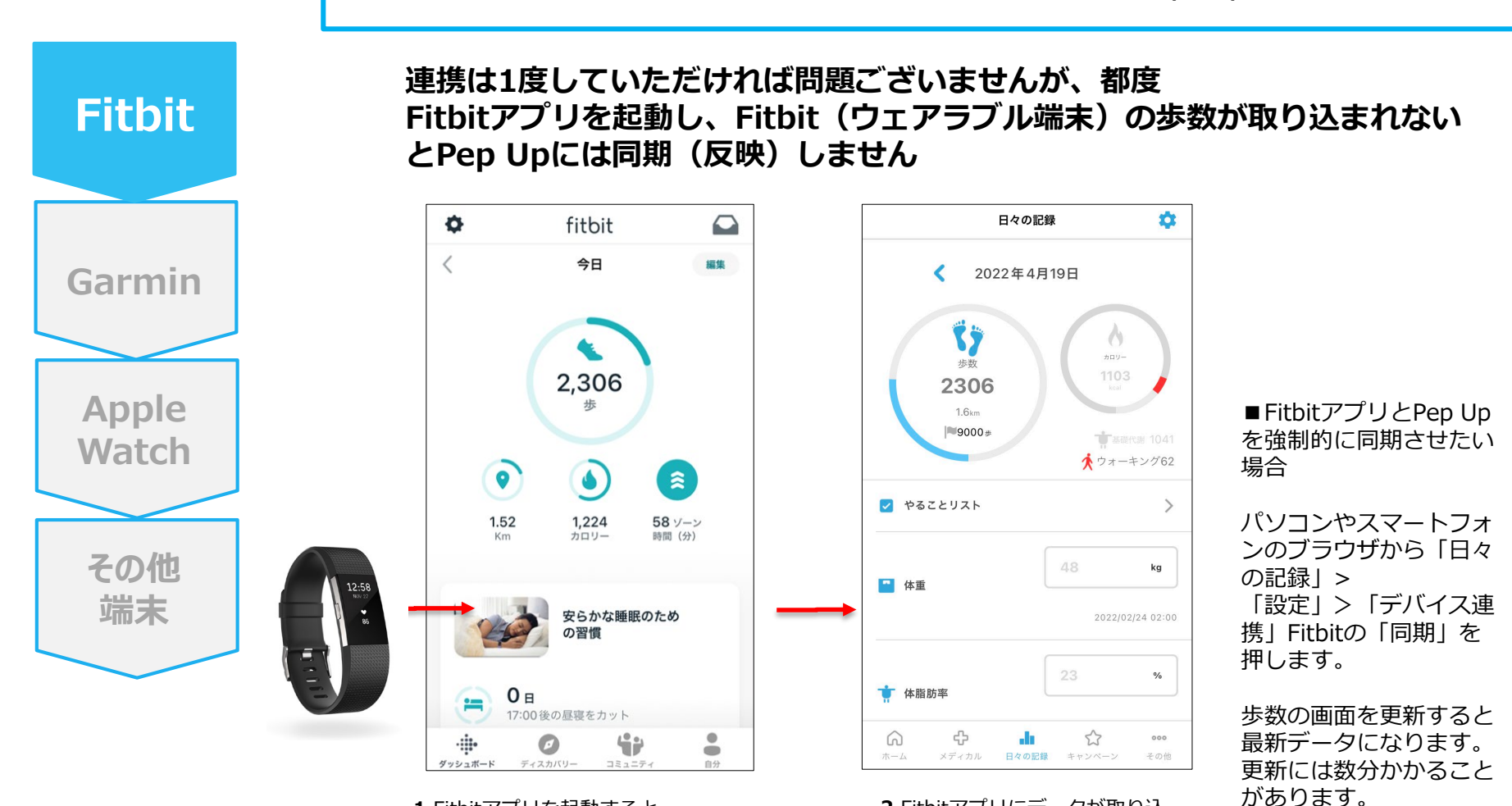

1.Fitbitアプリを起動すると、 ウェアラブル端末のFitbitで記録 されたデータがFitbitアプリに取 り込まれます。更新には数分かか ることがあります。

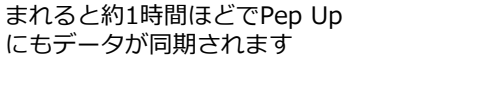

2.Fitbitアプリにデータが取り込

※本画面はイメージ図です。